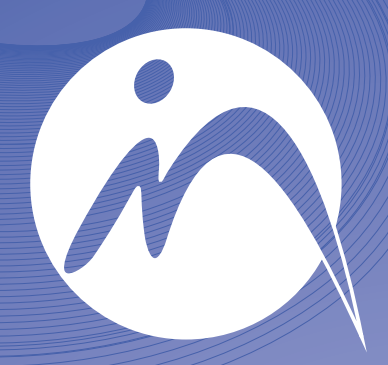

## INFORMÁTICA n o t a r i a l

## GESTIÓN INTEGRADA PARA NOTARÍAS

Guía para la Liquidación del Impuesto de Transmisiones de Castilla-León

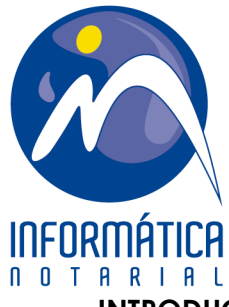

## INTRODUCIÓN DE DATOS PARA LA CORRECTA IMPORTACIÓN DE AUTOLIQUIDACIONES (T600) DESDE EL PORTAL TRIBUTARIO DE LA JUNTA DE CASTILLA Y LEÓN

Lo primero será solicitar y recibir un código de usuario denominado "código profesional de tributos de Castilla y León" para el ingreso en el portal de la Administración. El código recibido será indicado en el Programa de Gestión In4 siguiendo el menú utilidades\parametrización\pestaña del Notario correspondiente. Pulsaremos en el botón "Programas Liquidación Impuestos"

Código profesional tributos Castilla y León

Para la correcta importación del fichero XML en el portal es necesario tener bien parametrizado el tipo de bien o clase de inmueble. Accederemos a esta pantalla siguiendo el menú "archivos\datos generales\inmuebles-información registral\clases de inmuebles". Deberemos tener asociado al campo "Clase de Inmueble" un valor válido en el combo de código por Comunidades Autónomas.

006

| Clases de inmuebles                            |          |        |               |             |             | <b>— X</b> —             |
|------------------------------------------------|----------|--------|---------------|-------------|-------------|--------------------------|
| Tipo de inmueble Urbana<br>Clases de inmuebles |          | Cádica | ▼<br>Uskäskis | fast finise | (nd 2007    | Cádian ang Canus         |
| Vivienda Habitual - piso libre                 |          | 0104   |               | 1           | 1 Ina. 2007 | nifamiliare:             |
| Vivienda 2ª Residpiso libre                    | <b>~</b> | 0105   | <b>~</b>      | 1           | 1           | CyL - Unifamiliares      |
| Local negocio en edif. Vivien.                 | <b>_</b> | 0106   | *             | 7           | 7           | CyL - Vivienda Rural 📰   |
| Aparcamiento                                   | L 🥙 🗌    | 0107   | <b>X</b>      | 5           | 5           | Madird - Local de ofic   |
| Trastero                                       | <b>S</b> |        | *             | 6           | 6           | Madrid - Cuarto traste   |
| Nave Industrial                                | 1        |        | *             | 11          | 11          | Madrid - Division Hori * |
|                                                | 🖌 Acen   | tar 🧉  | 1 Salir       | Avuda       | )           | -                        |
|                                                | - Tech   |        | <u>2</u> am   | S Aguda     | J           |                          |

Los posibles valores son:

| CDCODIGO | DEVALOR                    |
|----------|----------------------------|
| 001      | Pisos, Garajes o Trasteros |
| 002      | Unifamiliares              |
| 003      | Vivienda Rural             |
| 004      | Locales, Oficinas y Otros  |
| 005      | Nave, Almacén, Anejo       |
| 009      | Terreno, suelo, parcela    |

En los inmuebles el campo número tiene que ser numérico; si es un carácter alfanumérico da un error en la importación del fichero.

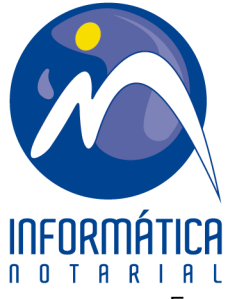

En el tipo de cultivo en los inmuebles rústicos los posibles valores son:

| CDCODIGO | DEVALOR         |
|----------|-----------------|
| LR       | Labor regadío   |
| LS       | Labor secano    |
| OT       | Otros           |
| PR       | Pradera regadío |
| PS       | Pradera secano  |
| VI       | Viñedo          |

Se añaden en la pantalla "Tipo Cultivo", a la que podemos acceder directamente desde la finca pulsando la tecla insert en el combo correspondiente o el botón auxiliar del ratón (generalmente el derecho) y seleccionando insertar.

| Tipo Cu | ltivo           |        | ×            |
|---------|-----------------|--------|--------------|
|         |                 |        |              |
| 9       | Tipo Cultivo    | Código | Código A     |
|         | Labor Secano    | LS     | 1            |
|         | Labor Regadio   | LR     | 1            |
|         | Pradera Secano  | PS     | 1            |
|         | Pradera Regadio | PR     | 1            |
|         | Viñedo          | VI     | 1            |
|         | Otros           | OT     | 1            |
| •       |                 |        | F.           |
|         |                 |        |              |
|         | 🔶 Salir         | 🍞 A    | <u>y</u> uda |
|         |                 |        |              |

El proceso a desarrollar sería el que sigue:

A) Rellenar la pantalla de Liquidación del Impuesto de Transmisiones.

| Autoliquidación de transmisiones                                  |                                                 |
|-------------------------------------------------------------------|-------------------------------------------------|
| N.º 20 Valor 300.000 Púb. / Priv. P                               | úblico Complementaria                           |
| N. <sup>g</sup> sujetos pasivos 2 N. <sup>g</sup> transmitentes 2 | Ejercicio 2.011 Importe ingresado 0             |
| Sujeto pasivo Cliente Ejemplo 2                                   | ienta 📓 Cuenta                                  |
| Transmitente Cliente Ejemplo 1                                    | Presentador V                                   |
| Inmuebles Población Referencia Direc                              | sción Principal Adicionales<br>Jayor, N.º 1 🛩 🌂 |
| Provincia LEON - Población LEON                                   | Código postal 24000                             |
| Comunidad Autónoma Castilla y León 👻                              | Liquidación                                     |
| Admón. Hacienda 🛛 🗠 🗸 🗸                                           | Base imponible 300.000                          |
| Hecho imponible ADQUISICIÓN INMUEBLES URBANOS: T                  | Base líq. 300.000                               |
| Bonificaciones fiscales                                           | Reducción 0                                     |
|                                                                   | Tipo 7 Cuota 21.000                             |
|                                                                   | Bonif. cuota 0                                  |
|                                                                   | Intereses de demora                             |
| Exenciones<br>No sujeto Código no sujeto                          | Sanción recargo 0                               |
| Exento Código exención 🔽                                          | Total a ingresar 21.000                         |
| Identificación del acto COMPRAVENTA DE VIVIENC                    | ares 💾 Grabar 🗙 Cancelar 🍞 Ayuda 🥥 Pesetas      |

## DEPARTAMENTO DE FORMACIÓN formacion @informatica-notarial.es Teléfono: 902 220 503 • 949 208 230 www.informatica-notarial.es

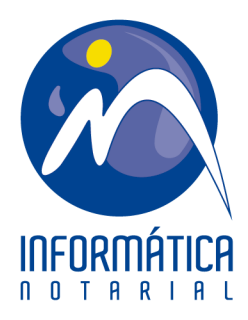

B) Generar el fichero XML del Programa PADIA-OVIA.

| Selección                                 |
|-------------------------------------------|
| Generar salida                            |
| C Imprimir                                |
| C Impresión modelo alternativo            |
| C Generar fichero .pdf (Castilla y León)  |
| Generar fichero xml programa PADIA - OVIA |
| Aceptar 🗙 Cancelar                        |

C) Guardar el fichero XML.

| 🔼 Fichero ( | Destino de Datos                                      | X        |
|-------------|-------------------------------------------------------|----------|
| Buscar en:  | 📕 T600 💽 🗢 🖻 📸 🗐 🔻                                    |          |
| Nombre      | Fecha de modifica                                     | Тіро     |
|             | Ningún elemento coincide con el criterio de búsqueda. |          |
| •           |                                                       | Þ        |
| Nombre:     | RPC00620110412134924                                  | Abrir    |
| Tipo:       | Todos los Ficheros (*xml)                             | Cancelar |

D) Se nos abre el explorador Web predeterminado para acceder al portal tributario de Castilla y León. Para poder usar el sistema es necesario estar dado de alta en la Administración Tributaria de Aragón y disponer de un Certificado válido.

| xplorador Web                           |                                                                                                    | ×                                                                        |
|-----------------------------------------|----------------------------------------------------------------------------------------------------|--------------------------------------------------------------------------|
|                                         | https://www.jcyl.es/web/jcyl/pr/es/Tributos/Page/PlantillaPestan                                                                   | 🛛 📢 <u>S</u> alir 🦻 A <u>v</u> uda                                       |
| Quiénes Somos                           | Mapa web buscar Texto a buscar enviar                                                                                              | Búsqueda Avanzada                                                        |
| Información Tributaria                  | Junta de Castilla y León - Portal Tributario > Oficina Virtual > Acces                                                             | o - General                                                              |
| Legislación Tributaria                  | GENERAL CIUDADANOS EMPRESAS Y PROFESIONALES COLABORADO                                                                             | DRES                                                                     |
| Consejo de Defensa del<br>Contribuyente | GENERAL: Todos los trámites                                                                                                    |                                                                          |
| Beneficios Fiscales                     | La Junta de Castilla y                                                                                                    | E Imprimir contenido                                                     |
| Servicios de Valoración                 | León pone a su<br>disposición esta Oficina                                                                                         | C Escuchar contenido                                                     |
| Programa de Ayuda                       | Virtual donde podrá<br>realizar las siguientes                                                                                     | Enviar contenido                                                         |
| Oficina Virtual                         | operaciones                                                                                                    | Contacta                                                                 |
| Acceso                                  |                                                                                                    | °                                                                        |
| Pago y Presentación<br>Telemáticos      | CON CERTIFICADO<br>Para acceder es necesario el DNI electrónico o un certificado                                                   |                                                                          |
| Recursos y Solicitudes                  | digital expedido por alguna de las Autoridades de Certificación<br>admitidas por la Dirección General de Tributos                  | Realice su consulta a la<br>Unidad Administrativa<br>responsable de este |
| Consulta de expedientes                 |                                                                                                    | contenido.                                                               |
| Modelos y Formularios                   | <ul> <li>Pago y presentación telemáticos</li> <li>Permite realizar el pago y la presentación de impuestos por Internet.</li> </ul> |                                                                          |
| Noticias y Estadísticas                 | Recursos y solicitudes                                                                                                    | -                                                                        |
| •                                       |                                                                                                    | •                                                                        |

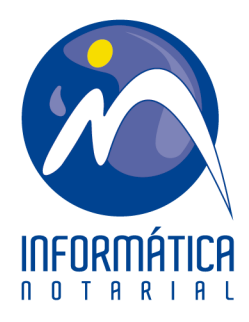

E) Examinamos para localizar el fichero XML que hemos generado antes. Si todo es correcto se importará al sistema.

|                                                                                                    | PAN                                                                                  | Mirar al futu                            | Junta de<br>Castilla y León                    |
|----------------------------------------------------------------------------------------------------|--------------------------------------------------------------------------------------|------------------------------------------|------------------------------------------------|
| Autoliquidaciones                                                                                                    | Deudas tributarias                                                                   | Gestión Contrato                         | Atención a usuarios - 901 240 24<br>983 363 79 |
| onsulta                                                                                                    |                                                                                      |                                          | Ayuda  Contáctenos  Salir                      |
| portar autoliquidaciones                                                                                                  |                                                                                      |                                          |                                                |
| as adquisiciones por causa d<br>oliquidaciones, modelo 650,                                                               | e muerte debe importar necesa<br>correspondientes al mismo cau:                      | riamente la declaración, mode<br>sante.  | lo 660 o 661, y todas las                      |
| as adquisiciones por causa d<br>oliquidaciones, modelo 650,<br>atos obligatorios                                          | e muerte debe importar necesa<br>correspondientes al mismo cau:                      | iriamente la declaración, mode<br>sante. | lo 660 o 661, y todas las                      |
| as adquisiciones por causa d<br>oliquidaciones, modelo 650, o<br>atos obligatorios<br>a el fichero*:                      | e muerte debe importar necesa<br>correspondientes al mismo cau:<br>Examinar          | iriamente la declaración, mode<br>sante. | lo 660 o 661, y todas las                      |
| as adquisiciones por causa d<br>oliquidaciones, modelo 650, r<br>atos obligatorios<br>a el fichero*:<br>tificado: NOMBRE: | e muerte debe importar necesa<br>correspondientes al mismo cau<br>Examinar<br>- NIF: | iriamente la declaración, mode<br>sante. | lo 660 o 661, y todas las                      |

F) Aparecerá reflejada la Autoliquidación.

|                             | URL https:/                                            | /www.jcyl.es/web/jcyl/p        | or/es/Tributos/Page/PlantillaPest | tan E E E                  | Salir ? Ayuc                                                                |
|-----------------------------|--------------------------------------------------------|--------------------------------|-----------------------------------|----------------------------|-----------------------------------------------------------------------------|
| A                           |                                                        | Par-                           | Mirar                             | al futuro                  | Junta de<br>Castilla y León                                                 |
| Autoliquida                 | aciones                                                | Deudas tributarias             | Gestión Con                       | trato                      | ención a usuarios - 901 240 24(<br>983 363 79i<br>Ayuda  Contáctenos  Salir |
| utoliquida                  | ciones enviadas                                        |                                |                                   | Oficina Virtual de         | Impuestos Autonómicos                                                       |
|                             |                                                        |                                |                                   |                            |                                                                             |
| utoliquida                  | ciones correctas:                                      |                                |                                   |                            |                                                                             |
| utoliquida<br>Modelo        | ciones correctas:<br>Nº autoliquidación                | Fecha<br>Devengo               | Sujeto pasivo                     | Importe (€)                | Estado                                                                      |
| utoliquida<br>Modelo<br>600 | ciones correctas:<br>Nº autoliquidación<br>600A3000000 | Fecha<br>Devengo<br>01/01/2011 | Sujeto pasivo                     | <b>Importe (€)</b><br>0,00 | Estado<br>Pendiente pagar/presenta                                          |
| utoliquida<br>Modelo<br>600 | ciones correctas:<br>Nº autoliquidación<br>600A3000000 | Facha<br>Devengo<br>01/01/2011 | Sujeto pasivo<br>Aceptar          | Importe (€)<br>0,00        | Estado<br>Pendiente pagar/presenta                                          |
| utoliquida<br>Modelo<br>600 | ciones correctas:<br>Nº autoliquidación<br>600A3000000 | Facha<br>Devengo<br>01/01/2011 | Sujeto pasivo<br>Aceptar          | Importe (€)<br>0,00        | Estado<br>Pendiente pagar/presenta                                          |

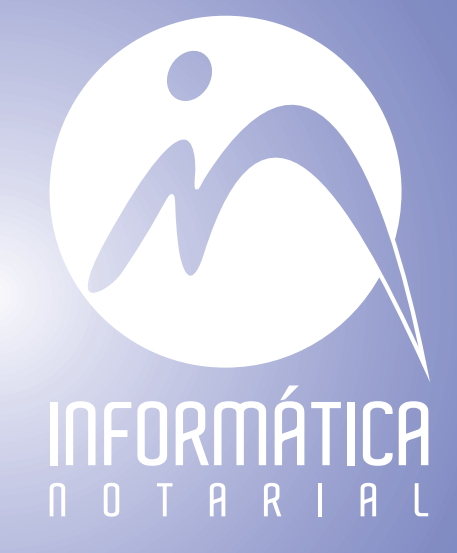

INFORMÁTICA NOTARIAL formacion@informatica-notarial.es 949 208 230